# プログラミング演習用ラーニングシステム EL3 for USB

# 操作マニュアル(管理者用)

香川高等専門学校 情報工学科 宮武 明義 令和2年3月13日

URL: http://www.kagawa-nct.ac.jp/IT/member/miyatake/

1. はじめに

本システムの機能は、システム管理(管理者用)、レポート、小テスト、アンケート、掲示板、 配布ファイル、講義記録、用語集、カレンダがあります。このうち、システム管理はインストー ルガイドを参考にしてください。

以下では、サーバの起動とログインの方法、レポート機能からカレンダ機能までの運用につい て説明します。

a) IP アドレスの確認

まず、サーバの IP アドレスを調べます。スタートメニューの「ファイル名を指定して実行」か ら[cmd]を実行して、コマンドプロンプトを起動します。

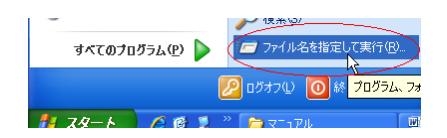

コマンドプロンプトで[ipconfig]とタイプし、自分の IP アドレスを確認して下さい。

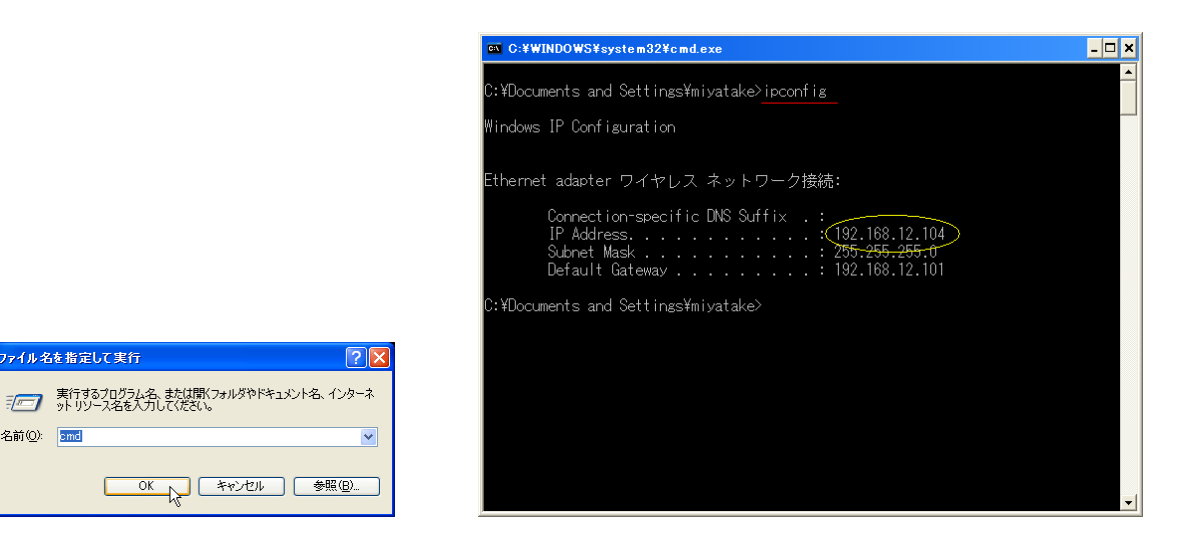

黄色で囲った[192.168.12.104]が IP アドレスになります。

b) Apache サーバの起動

ファイル名を指定して実行

名前(<u>O</u>): 📴 📶

簡易 e-ラーニングシステム EL3 と XAMPP Portable をインストールした USB メモリをパソ コン本体に取り付けます。以下では、USBメモリを Eドライブとして説明します。

E:\#xampplite\#xampp-control.exe を実行し, Apache の「Start」をクリックして Web サーバ Apache を起動します。

| XAMPI                                                                                                    | P Control Panel v3.2.4                                                                                                    | Compiled: Jun                                                                                                    | 5th 2019 ]                               |                            |        |      |            | _ 🗆 🗵 |
|----------------------------------------------------------------------------------------------------|----------------------------------------------------------------------------------------------------|----------------------------------------------------------------------------------------------------|------------------------------------------|----------------------------|--------|------|------------|-------|
| ខ                                                                                                    | XAMPP C                                                                                                    | ontrol Panel v3                                                                                                    | .2.4                                     |                            |        |      | 🔗 Config   |       |
| Modules<br>Service                                                                                       | Module PID(s)                                                                                                    | Port(s)                                                                                                    | Actions                                  |                            |        |      | Netstat    |       |
|                                                                                                    | Apache                                                                                                    |                                                                                                    | Start                                    | Adrin                      | Config | Logs | Shell      |       |
|                                                                                                    | MySQL                                                                                                    |                                                                                                    | Start                                    | Admin                      | Config | Logs | C Explorer |       |
|                                                                                                    | FileZilla                                                                                                    |                                                                                                    | Stort                                    | Admin                      | Config | Logs | 😴 Services |       |
|                                                                                                    | Mercury                                                                                                    |                                                                                                    | Start                                    | Adrin                      | Config | Logs | 😥 Help     |       |
|                                                                                                    | Tomcet                                                                                                    |                                                                                                    | Start                                    | Admin                      | Config | Logs | 📃 Quit     |       |
| 11:36:24<br>11:36:24<br>11:36:24<br>11:36:24<br>11:36:24<br>11:36:24<br>11:36:24<br>11:36:24<br>11:36:24 | [main] there will be a<br>[main] about running<br>[main] XAMPP Install<br>[main] Checking for p<br>[main] All prerequisite<br>[main] All prerequisite<br>[main] The FileZilla m<br>[main] The Mercury n<br>[main] The Mercury n | security dialocue or<br>this application with :<br>ation Directory: "d¥)<br>increquisites<br>as found<br>lules<br>indule is disabled<br>module is disabled | thines will b<br>administrato<br>campp¥″ | reak! So thi<br>or rights! | ink    |      |            |       |

c) ログイン

インターネットエクスプローラで

http://調べた IP アドレス/インストールしたディレクトリ/

を開きます。上の例では、 http:// 192.168.12.104/インストールしたディレクトリ/ となります。 以降の説明では、インストールしたディレクトリはデフォルトの el3 としています。 学習者にも IP アドレスとログイン名、初期パスワードを教えてログインしてもらいましょう。

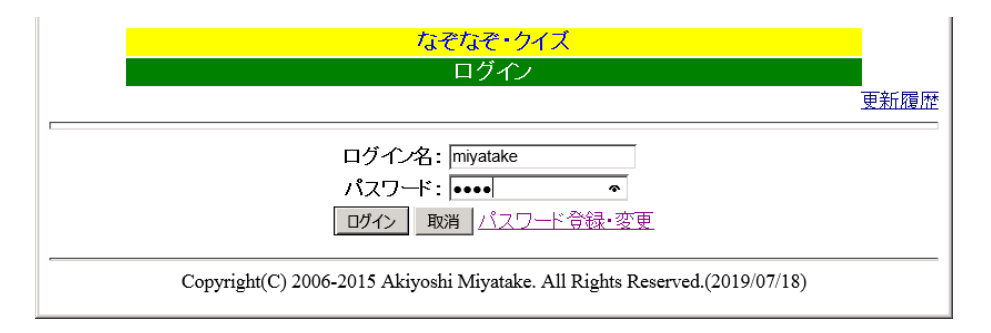

# 2. レポート

管理者は、レポートの締切日と課題説明の文章を設定・入力し、学習者に周知できます。提出 されたレポートのファイル名にはログイン情報が付けられるので、誰のレポートファイルかを識 別できます。締め切った後は、提出されたレポートを過去のレポートとしてレポート番号ごとに 保存できます。

2.2 設定

再度メニューの設定をクリックすると

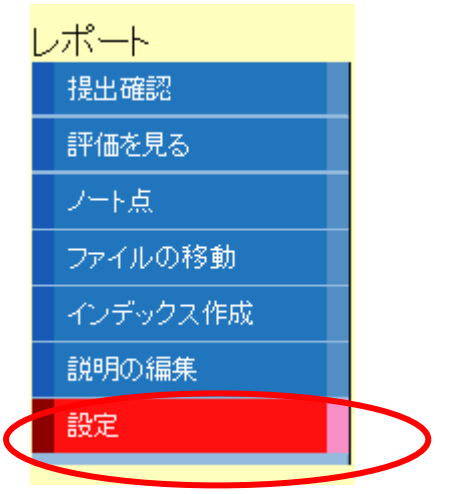

| 設定値            |          |
|----------------|----------|
| レポート           |          |
| ファイルサイズの上限:    | 200 kB   |
| 一度に提出できるファイル数: | 4 個      |
| באר:           | ●使う○使わない |
| レポート点表示:       | ●使う○使わない |
| ノート点表示:        | ●使う○使わない |
| 言語:            | C        |
| 確認リセッ          | ۲.       |

Copyright(C) 2006-2015 Akiyoshi Miyatake. All Rights Reserved.(2019/07/18)

アプロードできるファイルの最大サイズ

一度にアップできるファイル数

レポートの評価を csv ファイルで提示するか

ノート点の評価を csv ファイルで提示できるか

レポートを GeSHi で構文ハイライト表示する場合のプログラミング言語の指定 サポートされる言語は <u>http://gbnz.com/highlighter/</u>を見て下さい。

## 2.1 課題説明の編集

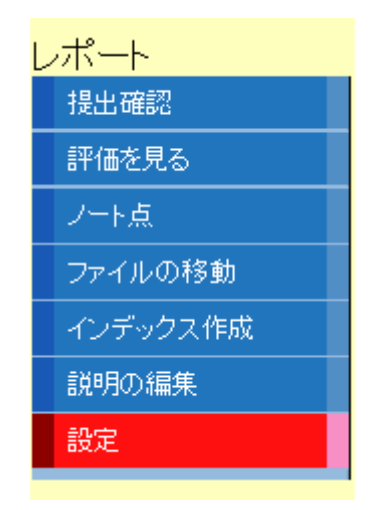

課題の内容や提出締切日を書き込みます。

|                                                    | <mark>簡易e-ラーニングシステ</mark><br>レポートの課題編9               | ーム EL<br>集           |                  |
|----------------------------------------------------|------------------------------------------------------|----------------------|------------------|
|                                                    |                                                      | LOGIN:宮武             | 明義「ログアウト」・トップページ |
|                                                    | 第1回レポート                                              |                      |                  |
|                                                    | 課題説明                                                 |                      |                  |
| 夏休みに夏目漱石か芥川龍之介<br>提出すること。<br>ファイル名は report1.txt とし | 提出締切 8 ▼ 月 31 ▼<br>1<br>の作品を1冊読んで, 2<br>, て下さい。<br>6 | <b>日</b><br>を800字以内に | まとめて 🔥           |
|                                                    | 7<br>8<br>9<br>10<br>11<br>12<br>確認 リセット             |                      | V                |

「確認」をクリックするとプレビューが表示されます。

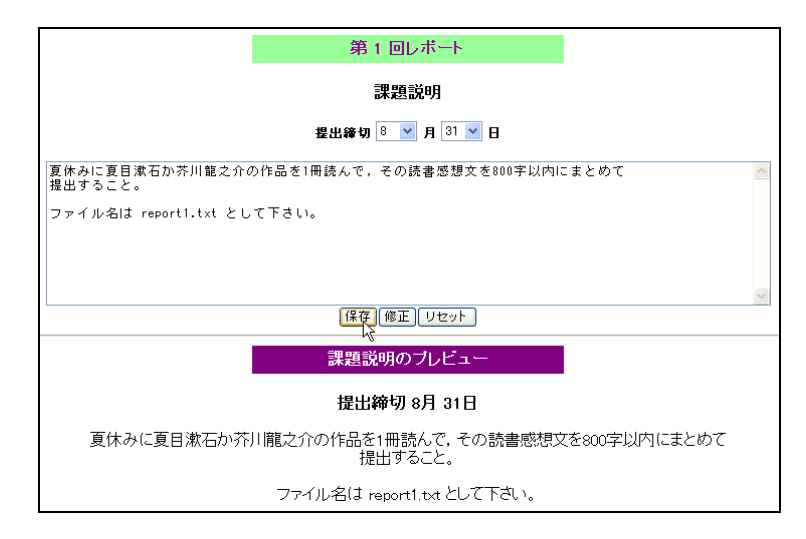

「保存」をクリックすると、レポートの提出確認ページに課題説明が表示されるようになります。

# 2.2 提出確認

| ν | ボート      |  |
|---|----------|--|
|   | 提出確認     |  |
|   | ファイルの移動  |  |
|   | インデックス作成 |  |
|   | 説明の編集    |  |
|   |          |  |

課題の提出状況を確認します。

|                              | 簡易€-ラーニングシステムEL3<br>レポートの提出確認                                                                                                    |                                                         |
|------------------------------|----------------------------------------------------------------------------------------------------|---------------------------------------------------------|
|                              |                                                                                                    | LOGIN:坂本栄一郎 ログアゥト・ <u>トップページ</u>                        |
|                              | 第1回レポート                                                                                                    | 過去のレポートを見る エラーコメント                                      |
| ► <b>5 5 5 5 5 5 5 5 5 5</b> | ファイル名         サイズ(Byte)         最終更新日時         フ           loraemon-a.c.         303         2019/07/18         11:46           doraemon-rf-2.c.         403         2019/07/18         11:46           doraemon-rf-2.c.         529         2019/11/26         10:34           doraemon-rf-3.c.         543         2019/11/26         10:34           shizuka-rf-1.c.         403         2019/11/26         10:35           shizuka-rf-3.c.         543         2019/11/26         10:35 | アイル教<br>ファイル名<br>をクリック<br>すると各レ<br>ポートの内<br>容を確認で<br>きる |
| ー 戸心 くさる Copyright(C) 20     | 06-2015 Akiyoshi Miyatake. All Rights Reserved.(20                                                                                                    | )19/07/18)                                              |

提出されたレポートの氏名,ファイル名,ファイルサイズ,提出日時が一覧で表示されます。ファ イル名をクリックすることで内容を確認できます。また,「削除を有効にする」をクリックすると ファイル名の右に「削除」ボタンが表示され,クリックするとファイルを削除して提出を取り消 すことができます。

|    |       | 第1回                   | ]レポート     |                    |   |
|----|-------|-----------------------|-----------|--------------------|---|
| No | 氏名    | ファイル名                 | サイズ(Byte) | 最終更新日時             |   |
| 1  | 野比のび太 | dora01-report1.txt 削除 | ] 124     | 2008年07月30日 16時39分 | ć |
| 3  | 源静香   | dora03-report1.txt 削除 | ] 228     | 2008年07月30日 16時51分 | ć |
| 4  | 剛田 武  | dora04-report1.txt 削隊 | 190       | 2008年07月30日 16時52分 | ć |

2.3 締め切り後の課題ファイルの移動

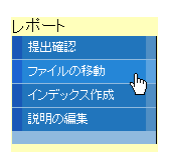

締切日を過ぎた課題ファイルを別のフォルダに移動します。

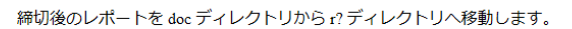

|    |                | 第                                | 1回レポート           |                  |       |
|----|----------------|----------------------------------|------------------|------------------|-------|
| No | 氏名             | ファイル名                            | サイズ(Byte)        | 最終更新日時           | ファイル数 |
|    |                | doraemon-a.c                     | 303              | 2019/07/18 11:46 |       |
| 2  | 2 <u>ドラえもん</u> | b===±.4 doraemon-r7-1.c 403 2019 | 2019/11/26 10:34 |                  |       |
| 2  |                | doraemon-r7-2.c                  | 529              | 2019/11/26 10:34 | -     |
|    |                | doraemon-r7-3.c                  | 543              | 2019/11/26 10:34 |       |
|    |                | shizuka-r7-1.c                   | 403              | 2019/11/26 10:35 |       |
| 3  | 源静香            | shizuka-r7-2.c                   | 529              | 2019/11/26 10:35 | 3     |
|    |                | shizuka-r7-3.c                   | 543              | 2019/11/26 10:35 |       |

移動する

Copyright(C) 2006-2015 Akiyoshi Miyatake. All Rights Reserved.(2019/07/18) 「移動する」をクリックすると以下の確認ページへのリンクが表示されます。

LOG

締切後のレポートを doc ディレクトリから r? ディレクトリへ移動します。

<u>確認してください</u>

Copyright(C) 2006-2015 Akiyoshi Miyatake. All Rights Reserved.(2019/07/18)

「確認してください」をクリックすると、レポート提出確認ページが次回のレポートに更新され、 「過去のレポートを見る」リンクが表示されます。

<u>過去のレポートを見る エラーコメント</u>

第2回レポート

### 提出されたレポートはありません

そのリンクをクリックすると一覧に「第1回」のボタンが追加されます。ボタンをクリックするとレポートのリストが表示されます。

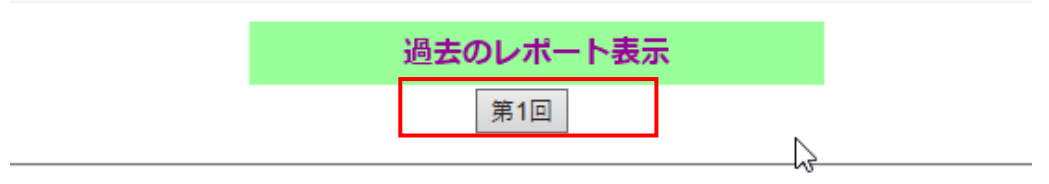

Copyright(C) 2006-2015 Akiyoshi Miyatake. All Rights Reserved.(2019/07/18)

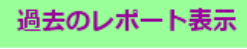

第1回

## 第1回レポート

ファイル名に\*が付いたものは、間違いがあります。確認して下さい。

| No | 氏名      | ファイル名           | サイズ(Byte) | 最終更新日時           | ファイル数 |
|----|---------|-----------------|-----------|------------------|-------|
|    | k"=⇒+/  | doraemon-a.c    | 303       | 2019/07/18 11:46 |       |
|    |         | doraemon-r7-1.c | 403       | 2019/11/26 10:34 | 4     |
|    | 1 22.00 | doraemon-r7-2.c | 529       | 2019/11/26 10:34 | +     |
|    |         | doraemon-r7-3.c | 543       | 2019/11/26 10:34 |       |
|    |         | shizuka-r7-1.c  | 403       | 2019/11/26 10:35 |       |
| 3  | 源静香     | shizuka-r7-2.c  | 529       | 2019/11/26 10:35 | 3     |
|    |         | shizuka-r7-3.c  | 543       | 2019/11/26 10:35 |       |

Copyright(C) 2006-2015 Akiyoshi Miyatake. All Rights Reserved.(2019/07/18)

## 2.4 締め切り後の課題ファイルのエラーコメント

「エラーコメント」リンクをクリックして

 $\square$ 

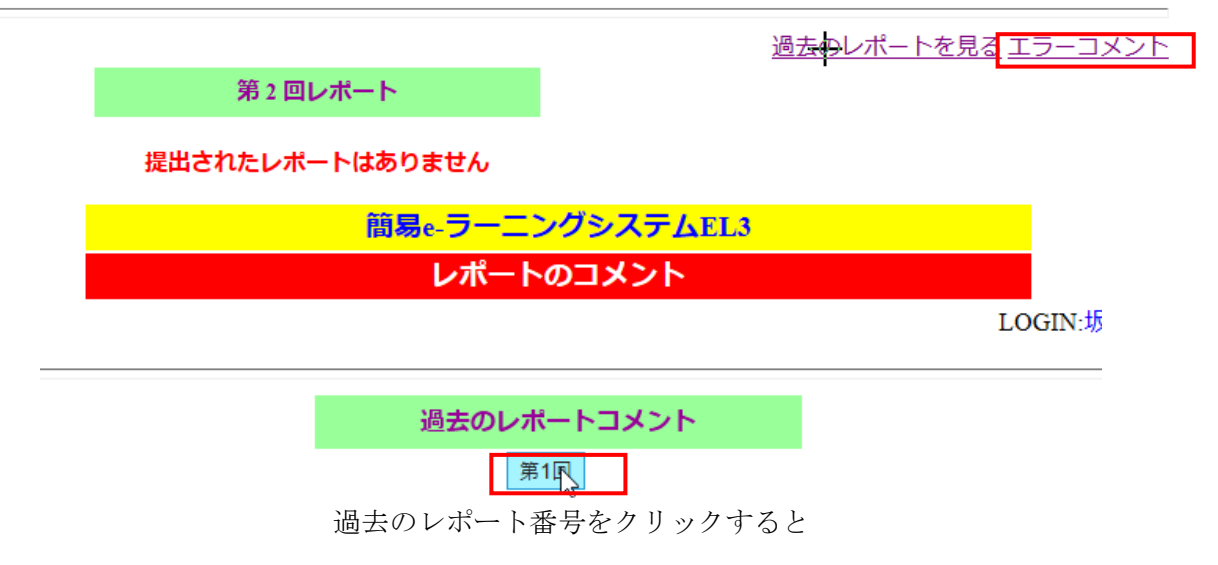

|     |              |                                                                                                    | 過去のレポートコメント                       |  |  |  |
|-----|--------------|----------------------------------------------------------------------------------------------------|-----------------------------------|--|--|--|
| 第1回 |              |                                                                                                    |                                   |  |  |  |
|     |              |                                                                                                    | 第1回レポート                           |  |  |  |
|     |              | • _                                                                                                    | <u>メントのダウンロード</u> 確認日付:2020/03/27 |  |  |  |
|     | JX           | ントのアップロ                                                                                                   | -ド: 参照 送信                         |  |  |  |
|     | 正夕           | ファイルタ                                                                                                    | <b>7</b> 72                       |  |  |  |
| No  | 氏石           | ファイル名                                                                                                    | זעעב                              |  |  |  |
|     |              |                                                                                                    |                                   |  |  |  |
|     |              | <u>doraemon-a.c</u>                                                                                       |                                   |  |  |  |
|     | ₩===+/       | doraemon-a.c<br>doraemon-r7-1.c                                                                           |                                   |  |  |  |
| 2   | ドラえもん        | doraemon-a.c<br>doraemon-r7-1.c<br>doraemon-r7-2.c                                                        |                                   |  |  |  |
| 2   | ドラえもん        | doraemon-a.c<br>doraemon-r7-1.c<br>doraemon-r7-2.c<br>doraemon-r7-3.c                                     |                                   |  |  |  |
| 2   | ドラえもん        | doraemon-a.c<br>doraemon-r7-1.c<br>doraemon-r7-2.c<br>doraemon-r7-3.c<br>shizuka-r7-1.c                   |                                   |  |  |  |
| 2   | ドラえもん        | doraemon-a.c<br>doraemon-r7-1.c<br>doraemon-r7-2.c<br>doraemon-r7-3.c<br>shizuka-r7-1.c<br>shizuka-r7-2.c | <br>  <br> <br>実行結果が間違っています。      |  |  |  |
| 2   | ドラえもん<br>源静香 | doraemon-a.c<br>doraemon-r7-1.c<br>doraemon-r7-2.c<br>shizuka-r7-1.c<br>shizuka-r7-2.c<br>shizuka-r7-3.c  |                                   |  |  |  |

Copyright(C) 2006-2015 Akiyoshi Miyatake. All Rights Reserved.(2020/03/06)

エラーコメントを csv ファイルでアップロードできる。

csv ファイルの内容はファイル名, コメントのメッセージです。文字コードは UTF-8 (BOM なし) 改行コードは LINUX (LF) とすること。

🔊 error.csv 🗙

| doraemon-a.c,今回のレポ <sup>、</sup> | -トではありません。 | 内容を確認して | から提出しましょう。 | $\downarrow$ |
|---------------------------------|------------|---------|------------|--------------|
| shizuka-r7-2.c,実行結果が            | が間違っています。↓ |         |            |              |
| <del>&lt;</del>                 |            |         |            |              |
|                                 |            |         |            |              |

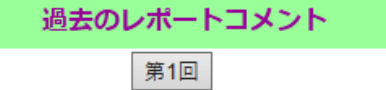

# 第1回レポート

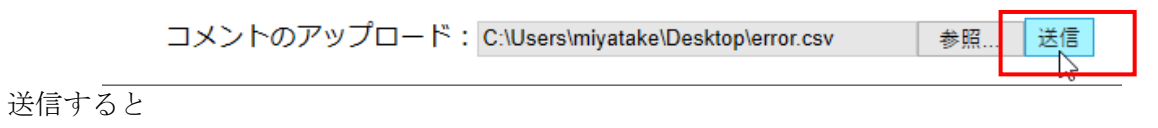

# コメントのアップロードが完了しました

Copyright(C) 2006-2015 Akiyoshi Miyatake. All Rights Reserved.(2019/07/18)

もう一度エラーコメントを見るとコメントを一覧できる。

| 過去のレポートコメント |  |
|-------------|--|
| 第1回         |  |

第1回レポート

```
    <u>コメントのダウンロード</u>確認日付:2019/11/26
    コメントのアップロード: 参照... 送信
```

コメントのアッフロ-

| <u>v</u>  |          |                 |                                  |
|-----------|----------|-----------------|----------------------------------|
| No        | 氏名       | ファイル名           | אכאב<br>אכאב                     |
| $\square$ |          | doraemon-a.c    | 今回のレポートではありません。内容を確認してから提出しましょう。 |
| 2         | ドラネもん    | doraemon-r7-1.c |                                  |
|           | 1 272070 | doraemon-r7-2.c |                                  |
|           |          | doraemon-r7-3.c |                                  |
|           |          | shizuka-r7-1.c  |                                  |
| 3         | 源静香      | shizuka-r7-2.c  | 実行結果が間違っています。                    |
|           |          | shizuka-r7-3.c  |                                  |

またはファイル名の右のコメント欄に直接入力して,「コメントの保存」ボタンで記録することも できる。

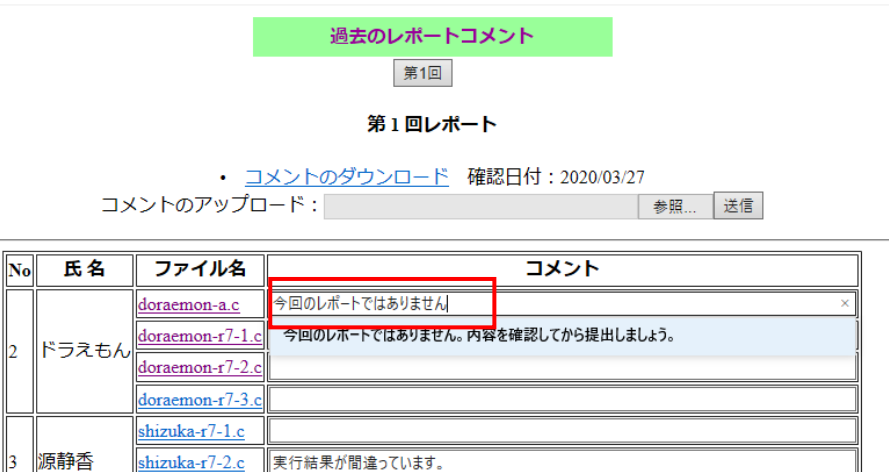

Copyright(C) 2006-2015 Akiyoshi Miyatake. All Rights Reserved.(2020/03/06)

コメントの保存

過去のレポートとしてみると,コメントのあるファイル名には★マークが付きます。

|         | 過去のレポート表示                          |                       |       |             |                 |       |  |  |  |  |  |  |
|---------|------------------------------------|-----------------------|-------|-------------|-----------------|-------|--|--|--|--|--|--|
|         | 第1回                                |                       |       |             |                 |       |  |  |  |  |  |  |
| 第1回レポート |                                    |                       |       |             |                 |       |  |  |  |  |  |  |
|         | _ファイル名に*が付いたものは、間違いがあります。確認して下さい。_ |                       |       |             |                 |       |  |  |  |  |  |  |
| No      | 氏名                                 | ファイル名                 | サイズ(I | Byte)       | 最終更新日時          | ブァイル数 |  |  |  |  |  |  |
|         |                                    | <u>doraemon-a.c</u> * |       | 303         | 2019/07/18 11:4 | 46    |  |  |  |  |  |  |
| 2       | ドラマキム                              | doraemon-r7-1.c       |       | 403         | 2019/11/26 10:3 | 34    |  |  |  |  |  |  |
| Ľ       | 1 22.010                           | doraemon-r7-2.c       |       | 52 <b>9</b> | 2019/11/26 10:3 | 34 4  |  |  |  |  |  |  |
|         |                                    | doraemon-r7-3.c       |       | 543         | 2019/11/26 10:3 | 34    |  |  |  |  |  |  |
|         |                                    | shizuka-r7-1.c        |       | 403         | 2019/11/26 10:3 | 35    |  |  |  |  |  |  |
| 3       | 源静香                                | shizuka-r7-2.c *      |       | 529         | 2019/11/26 10:3 | 35 3  |  |  |  |  |  |  |
|         |                                    | shizuka-r7-3.c        |       | 543         | 2019/11/26 10:3 | 35    |  |  |  |  |  |  |

Copyright(C) 2006-2015 Akiyoshi Miyatake. All Rights Reserved.(2019/07/18)

ファイル名をクリックすると

shizuka-r7-3.c

3. int main(void)
4. {

先頭に間違い情報としてコメントが表示される。これは学習者から見た場合と同じである。

## 2.5 インデックスの作成

保存している課題ファイルをオフラインで見るための HTML ファイルを作成します。

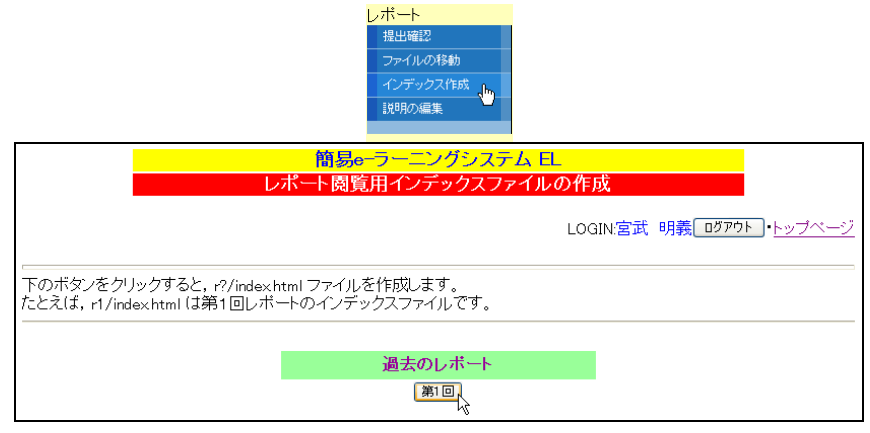

「確認してください」は、レポートの一覧を表示する index.html へのリンクになっています。

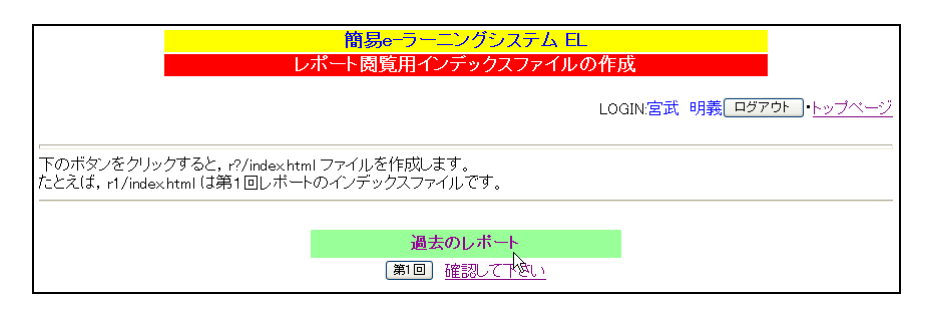

Web サーバを介さなくても,直接 E:¥xampp¥htdocs¥el3¥report¥r1¥index.html を開け ばレポートを確認できます。

| 🖉 レポート管理ページ - Windows Internet Explorer                                                              |                                                          |                    |           |                  |  |  |  |  |  |  |  |
|----------------------------------------------------------------------------------------------------|----------------------------------------------------------|--------------------|-----------|------------------|--|--|--|--|--|--|--|
| G                                                                                                    | C 😌 🗸 🧭 C X xampp ¥htdocs¥el2-S JIS¥report¥r1¥index.html |                    |           |                  |  |  |  |  |  |  |  |
| ☆ ☆ Ø レポート管理ページ                                                                                      |                                                          |                    |           |                  |  |  |  |  |  |  |  |
| 簡易⊖-ラーニングシステム EL<br>第 1 回レポート                                                                        |                                                          |                    |           |                  |  |  |  |  |  |  |  |
| No                                                                                                   | 氏名                                                       | ファイル名              | サイズ(Byte) | 最終更新日時           |  |  |  |  |  |  |  |
| 1                                                                                                    | 野比のび太                                                    | dora01-report1.txt | 124       | 2008/07/30 16:39 |  |  |  |  |  |  |  |
| 2                                                                                                    | ドラえもん                                                    | dora02-report1.tx  | 2 404     | 2008/07/31 11:25 |  |  |  |  |  |  |  |
| 3                                                                                                    | 源静香                                                      | dora03-report1.txt | 228       | 2008/07/30 16:51 |  |  |  |  |  |  |  |
| 4                                                                                                    | 剛田 武                                                     | dora04-report1.txt | 190       | 2008/07/30 16:52 |  |  |  |  |  |  |  |
| 提出締切8月31日     夏休みに夏目漱石か芥川隴之介の作品を1冊読んで、その読書感想文を800字以内にまとめて     提出すること。     ファイル名は report1.txt として下さい。 |                                                          |                    |           |                  |  |  |  |  |  |  |  |

### 3. 小テスト

小テストは、以下の4種類の問題形式を用意しています。

- ・選択形式 ----- 選択肢から1つ選択する
- ・記述形式 ----- 自由に記述する
- ・二者択一形式 ----- 正しい・間違いを選択する
- ・複数選択形式----- 選択肢から複数選択する

管理者は,問題形式を選択し,問題,選択肢,解答,解説などを入力して小テストを作成しま す。次の問題を入力するときに,問題形式を変更すれば異なる問題形式を混在させることも可能 です。

学習者が小テストを受験すると,解答にかかった時間,自分の解答と正誤判定結果が表示されます。また,小テストの結果を CSV 形式のファイルとしてダウンロードすることもできます。

締め切り後の小テストは,過去のものとして保存することができ,いつでも問題や解答結果等 を参照できます。また,小テストは得点順のランキング表示することもできます。

ランダム小テストは、受験者ごとにランダムに問題が出題されます。

選択肢もランダム小テストは出題順だけでなく、選択肢もシャッフルされます。

#### 3.1 設定

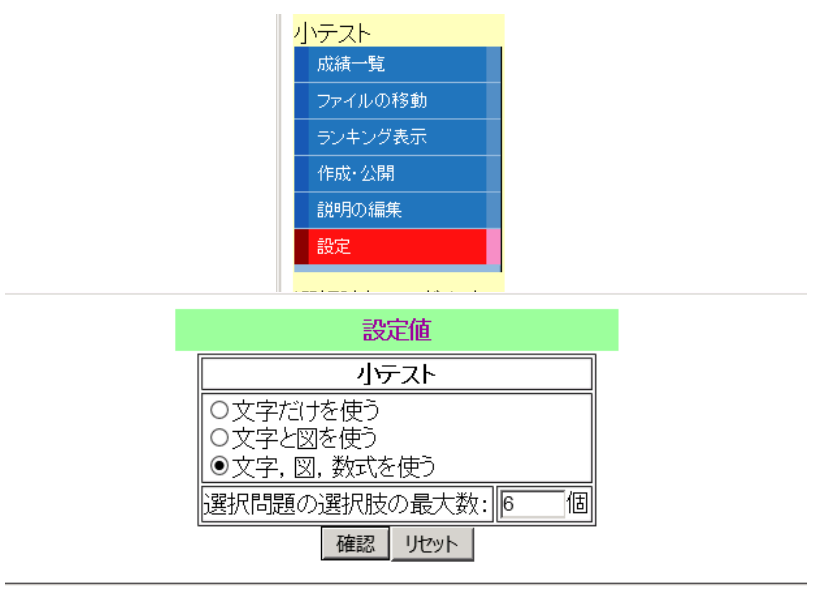

Copyright(C) 2006-2015 Akiyoshi Miyatake. All Rights Reserved.(2019/07/18)

## 3.2 小テストの作成

作成する問題形式を選択し、「作成」をクリックします。

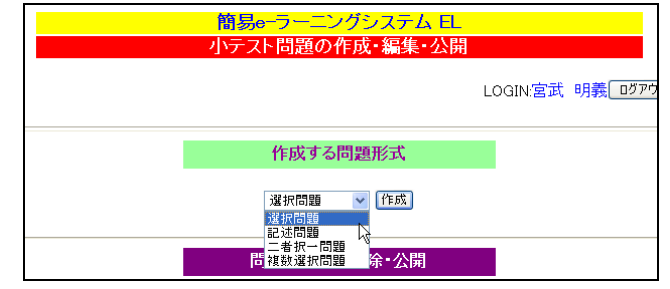

a) 選択問題

問題,選択肢,正解の選択肢,解説を入力します。

| 問題 | なそなそです。<br>感張ると生き残れる海の生物はどれ?                                                                                                | ~   |
|----|----------------------------------------------------------------------------------------------------|-----|
| 正解 | <ul> <li>○ 選択賊t (いわし</li> <li>○ 選択肢2 たい</li> <li>○ 選択肢3 たこ</li> <li>○ 選択肢4 どび</li> <li>○ 選択肢5 かに</li> <li>○ 選択肢5</li> </ul> |     |
| 解説 | さば威張る -> サバイバル                                                                                                    | ~ ~ |

「確認」をクリックすると問題のプレビューが表示されます。

|      | 問題のプレビュー                                        |
|------|-------------------------------------------------|
| 【問題】 | なぞなぞです。<br>威張ると生き残れる海の生物はどれ?                    |
| 【選択】 | [1] いわし<br>[2] たい<br>[3] たこ<br>[4] さば<br>[5] かに |
| 【正解】 | [4]                                             |
| 【解説】 | さば威張る -> サバイバル                                  |
|      | 保存(修正)クリア)問題形式を変更する                             |

「修正」をクリックすれば、問題入力画面に戻ります。「保存」をクリックすれば登録されます。 「問題形式を変更する」をクリックすれば、最初の問題形式選択画面に戻ります。

b) 記述問題

問題,正解,解説を入力します。

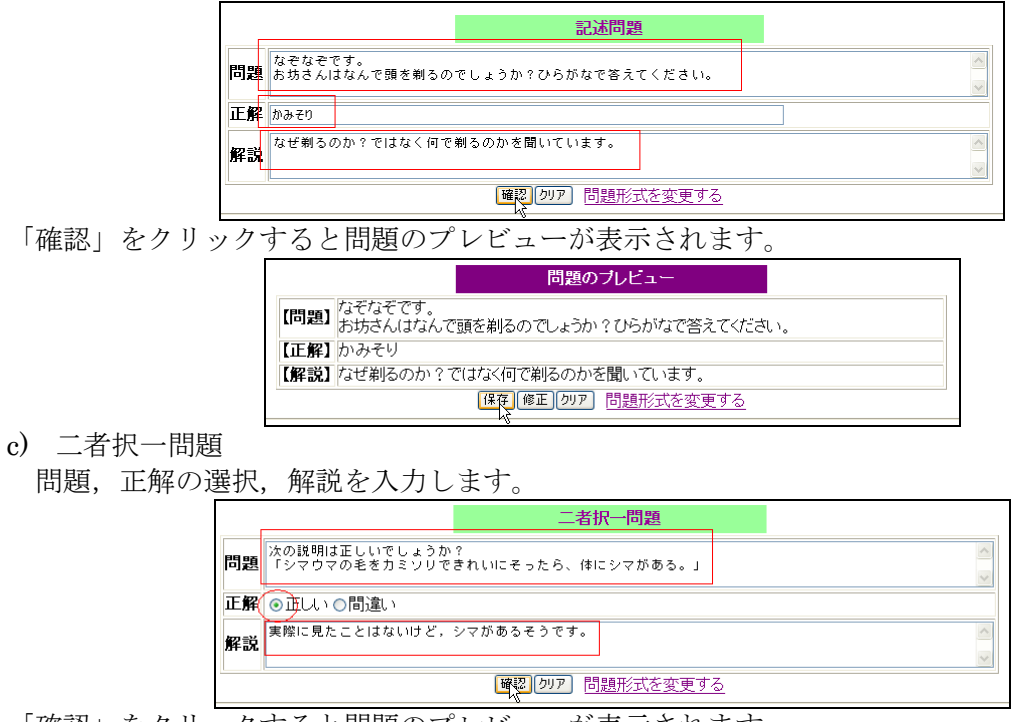

|         | × ·                   |
|---------|-----------------------|
| 「確認」をクリ | ックすると問題のプレビューが表示されます。 |

|      | 問題のブレビュー                                          |
|------|---------------------------------------------------|
| 【問題】 | 次の説明は正しいでしょうか?<br>「シマウマの毛をカミソリできれいにそったら、体にシマがある。」 |
| 【選択】 | ○正しい(y) ○間違い(n)                                   |
| 【正解】 | y                                                 |
| 【解説】 | 実際に見たことはないけど,シマがあるそうです。                           |
|      | 保存(修正)クリア)問題形式を変更する                               |

d) 複数選択問題

問題,選択肢,正解の選択肢,解説を入力します。

|    | 複数選択問題                                                                |                             |
|----|-----------------------------------------------------------------------|-----------------------------|
| 問題 | できるもの (侍, 月, 上り,袋)<br>できないもの (町人,太陽,下り,傘)<br>次の選択肢から,できるものを全て選んでください。 | <ul><li></li><li></li></ul> |
| 正解 | 「選択肢をあらし<br>」選択肢をあらし<br>ご選択肢な 後家<br>ご選択肢な 大工<br>「選択肢な 魚               |                             |
| 解説 | 顎に「お」、おしりに「さん」をくっつけることができる。<br>お侍さん、お月さんなど。                           | < >                         |
|    | 確認(クリア)問題形式を変更する                                                      |                             |

「確認」をクリックすると問題のプレビューが表示されます。

|      | 問題のブレビュー                                                                          |
|------|-----------------------------------------------------------------------------------|
| 【問題】 | あるばレクイズ:<br>できるもの [侍, 月, 上り,袋]<br>できないもの [町人,太陽,下り,傘]<br>次の選択肢から,できるものを全て選んでください。 |
| 【選択】 | [1] いなり<br>[2] ちらし<br>[3] 後家<br>[4] 嫁<br>[5] 大工<br>[6] 魚                          |
| 【正解】 | [1] [4] [6]                                                                       |
| 【解説】 | 頭に「お」、おしりに「さん」をくっつけることができる。<br>お侍さん、お月さんなど。                                       |
|      | (保存)(修正)(クリア) 問題形式を変更する                                                           |

## 3.2 問題の公開

|        | 簡易eーラーニ                                         | ニングシステム EL  | -        |         |               |
|--------|-------------------------------------------------|-------------|----------|---------|---------------|
|        | 小テスト問題                                          | の作成・編集・公開   |          |         |               |
|        |                                                 |             | LOGIN:宮武 | 明義 ログアウ | <u>ト</u> ・トップ |
|        |                                                 |             |          |         |               |
|        | 作成す                                             | る問題形式       |          |         |               |
|        | 選択問題                                            | ✓ 「作 55」    |          |         |               |
|        |                                                 |             |          |         |               |
|        | 問題の一                                            | 覧と削除・公開     |          |         | _             |
| $\sim$ |                                                 |             |          |         |               |
| 育川除    |                                                 | No: 1       |          |         |               |
| 【問題】   | なぞなぞです。<br>威張ると生き残れる海の生物はどれ:                    | ?           |          |         |               |
| 【選択】   | (1) いわし<br>[2] たい<br>[3] たこ<br>[4] さば<br>[5] かに |             |          |         |               |
| 【正解】   | [4]                                             |             |          |         |               |
| 【解説】   | さば威張る -> サバイバル                                  |             |          |         |               |
| 削除     |                                                 | No: 2       |          |         |               |
| 【問題】   | なぞなぞです。<br>お坊さんはなんで頭を剃るのでしょうた                   | い?ひらがなで答えてく | ください。    |         |               |

問題形式選択の下に現在作成されている問題が表示されます。

「削除」ボタンをクリックすると,問題を削除できます。また,「公開する」をクリックすると学 習者に小テストを公開します。一度公開すると編集できないので注意して下さい。

# 3.3 成績一覧

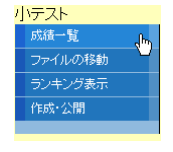

学習者の成績一覧を表示します。

|                 |       |    | 簡   | 易e-ラーニングシ         | ノステム  | EL       |             |        |                  | -               |
|-----------------|-------|----|-----|-------------------|-------|----------|-------------|--------|------------------|-----------------|
|                 |       |    |     | 成績一覧              | į.    |          |             |        |                  |                 |
|                 |       |    |     |                   |       | l        | _OGIN:宮武    | 明書     | E ログアウト          | ]・ <u>トップペー</u> |
|                 |       |    |     |                   |       |          |             |        |                  |                 |
|                 |       |    | _   | 资 4 日山三           | 71    |          | -           |        |                  |                 |
|                 |       |    |     | 第1回小テ.            | 72    |          |             | _      |                  |                 |
| 番号              | 氏名    | 得点 | 問題数 | 回答日時              | 時間(秒) | 1        | 2           | 3      | 4                |                 |
| 1               | 野比のび太 | 2  | 4   | 2008/08/01(11:51) | 372   | [2]<br>× | かみそり        | y<br>O | [1] [3] [6]<br>× | Г               |
| 2               | ドラえもん | 1  | 4   | 2008/08/01(12:04) | 37    | [5]<br>× | きまりだから<br>× | y<br>O | [1][4]<br>×      |                 |
| 3               | 源静香   | 3  | 4   | 2008/08/01(12:07) | 16    | [4]<br>O | きまりだから<br>× | y<br>O | [1] [4] [6]<br>〇 | Ī               |
| 4               | 剛田 武  | 3  | 4   | 2008/08/01(12:04) | 24    | [4]<br>O | かみそり        | у<br>О | [1] [3] [5]<br>× | Γ               |
| 成績をCSVファイルに保存する |       |    |     |                   |       |          |             |        |                  |                 |

「成績を CSV ファイルに保存する」をクリックすると、成績ファイルへのリンクが表示され、エ クセルで開くことができる。

|                                                                                    | _ |   | _           |        |                  |  |
|------------------------------------------------------------------------------------|---|---|-------------|--------|------------------|--|
| このファイルを開くか、または保存しますか?                                                              |   |   |             |        |                  |  |
| 名前: tmp.csv                                                                        |   |   | 2           | 3      | 4                |  |
| 1111 種類: Microsoft Excel ワークシート, 386 バイト<br>発信元: localhost                         |   | ] | かみそり        | ,<br>O | [1] [3] [6]<br>× |  |
| 間(@) (保存@) キャンセル                                                                   | ) | ] | きまりだから<br>× | у<br>О | [1][4]<br>×      |  |
| ▼この種類のファイルであれば常に警告する、例                                                             |   | ] | きまりだから      | У      | [1] [4] [6]      |  |
| ◇ インカーウットのコッチル(1/2)(「ウォキオオが、コッチル(こと」ア(サウンパットの)「門明時た                                |   | 2 | ×           | 0      | 0                |  |
| そしたりしないでください。 たいます、 ない場合は、このファイルを開いたりは ない場合は、このファイルを開いたりは ない したりしないでください。 たい時性の 見明 |   |   | かみそり        | ŏ      | [1] [3] [5]<br>× |  |

保存したファイルをエクセルで開いた例です。

|   | A1 | -     | fx    | 番号  |                   |       |     |   |        |          |   |   |           |   |
|---|----|-------|-------|-----|-------------------|-------|-----|---|--------|----------|---|---|-----------|---|
|   | A  | В     | С     | D   | E                 | F     | G   | н | I      | J        | K | L | M         | N |
| 1 | 番号 | 氏名    | 得点    | 問題数 | 回答日時              | 時間(秒) | 1   |   | 2      |          | 3 |   | 4         |   |
| 2 | 1  | 野比のび太 | 2     | 4   | 2008/08/01(11:51) | 372   | [2] | × | かみそり   | 0        | У | 0 | [1][3][6] | × |
| 3 | 2  | ドラえもん | 1     | 4   | 2008/08/01(12:04) | 37    | [5] | × | きまりだから | $\times$ | У | 0 | [1][4]    | × |
| 4 | 3  | 源静香   | 3     | 4   | 2008/08/01(12:07) | 16    | [4] | 0 | きまりだから | $\times$ | У | 0 | [1][4][6] | 0 |
| 5 | 4  | 剛田 武  | _ კ 3 | 4   | 2008/08/01(12:04) | 24    | [4] | 0 | かみそり   | 0        | У | 0 | [1][3][5] | × |
| 6 |    |       | Υ.    |     |                   |       |     |   |        |          |   |   |           |   |

# 3.4 締め切り後の小テストファイルの移動

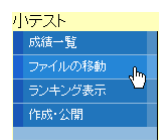

締め切った後の、小テストと成績ファイルを別のディレクトリに移動します。

|           |                       |      | 間     | <del>あーフーニノクと</del><br>成績の移 | ノステム<br>動 | EL       |             |        |                  |
|-----------|-----------------------|------|-------|-----------------------------|-----------|----------|-------------|--------|------------------|
|           |                       |      |       |                             |           | l        | _OGIN:宮武    | 明義     | <b>ログアウト</b>     |
| 締切後の小テストと | こ成績を doc <sup>:</sup> | ディレ: | クトリから | 5 q? ディレクトリへ移               | 動します。     |          |             |        |                  |
|           |                       |      |       | 第1回小テスト                     | の成績       |          |             |        |                  |
| 番号        | 氏名                    | 得点   | 問題数   | 回答日時                        | 時間(秒)     | 1        | 2           | 3      | 4                |
| 1         | 野比のび太                 | 2    | 4     | 2008/08/01(11:51)           | 372       | [2]<br>× | かみそり        | y<br>O | [1] [3] [6]<br>× |
| 2         | ドラえもん                 | 1    | 4     | 2008/08/01(12:04)           | 37        | [5]<br>× | きまりだから<br>× | y<br>O | [1] [4]<br>×     |
| 3         | 源静香                   | 3    | 4     | 2008/08/01(12:07)           | 16        | [4]<br>O | きまりだから<br>× | y<br>O | [1] [4] [6]<br>O |
| 4         | 剛田 武                  | 3    | 4     | 2008/08/01(12:04)           | 24        | [4]<br>O | かみそり        | y<br>O | [1] [3] [5]<br>× |
|           |                       |      |       | 移動する                        | į         |          |             |        |                  |

|              | 簡易e-ラーニングシステム EL                    |         |          |                |
|--------------|-------------------------------------|---------|----------|----------------|
|              | 成績の移動                               |         |          |                |
|              | LO                                  | OGIN:宮武 | 明義 ログアウト | ・ <u>トップ</u> ・ |
| 〜<br>締切後の小テス | トと成績を doc ディレクトリから q? ディレクトリへ移動します。 |         |          |                |
|              | 確認してください。                           |         |          |                |

「確認してください」をクリックすると、成績一覧ページが表示され、過去の成績に「第1回」 のボタンが追加されます。ボタンをクリックすると成績が表示されます。

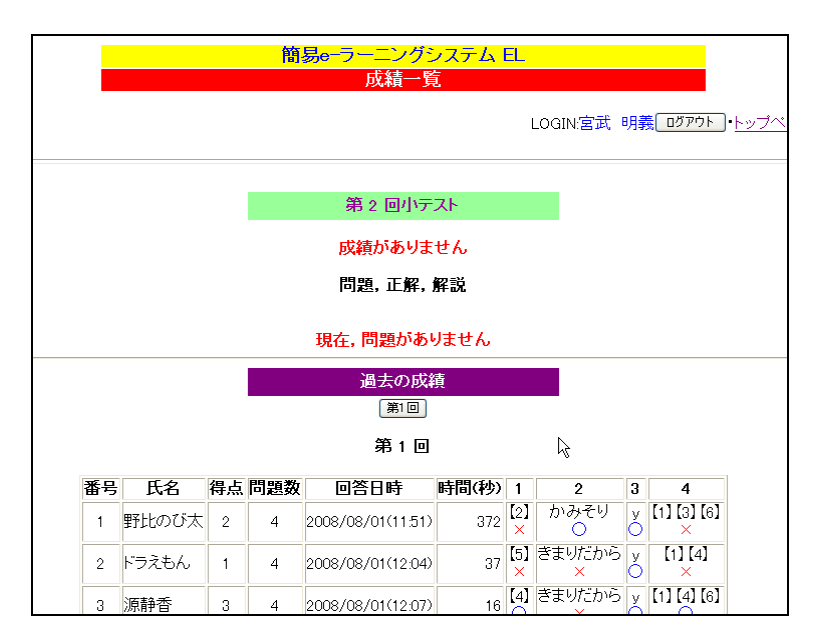

3.5 ランキングの表示

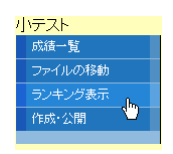

締め切った後の成績は、得点順に並べ替えて表示することができます。過去の成績の回数ボタン(たとえば「第1回」)をクリックすればその回の成績が得点順に表示されます。 また、CSV 形式のファイルでダウンロードすることもできます。

|          |        | • /           | · ·    |           | - / 9 = 9            |       | 0   | 0, 10    |         |                |        |
|----------|--------|---------------|--------|-----------|----------------------|-------|-----|----------|---------|----------------|--------|
|          |        |               |        | 簡         | 易e-ラーニングシ            | ノステム  | EL  |          |         |                |        |
|          |        |               |        | 締ち        | り後の成績(得)             | 気順)の作 | ₦存  |          |         |                |        |
|          |        |               |        |           |                      |       | l   | _OGIN:宮武 | 明事      | <b>長</b> ログアウト | ・トップペー |
|          |        |               |        |           |                      |       |     |          |         |                |        |
| のボタンを    | クリッ:   | クすると, q?/・    | tmp_ra | inking.cs | v ファイルを作成しま          | . す.  |     |          |         |                |        |
| とえば, q1/ | ʻtmp_r | anking.csv (J | 第1回    | リハテスト     | ・の成績(得点順)フ           | ァイルです | •   |          |         |                |        |
|          |        |               |        |           | 、同士のは彼斯(4日           | 上版表入  |     | -        |         |                |        |
|          |        |               |        |           | 過去の放領(得              | 点順)   |     |          |         |                |        |
|          |        |               |        |           | 第1回                  |       |     |          |         |                |        |
|          |        |               |        |           | 第1回                  |       |     |          |         |                |        |
|          |        |               |        |           |                      |       |     |          |         |                |        |
|          | -      | <b>7</b> 6    |        | THE OWNER |                      |       |     |          | 5       | ジウンロード:        | 成績ファイ  |
|          | 番号     | 氏名            | 得点     | 問題数       | 回答日時                 | 時間(秒) | 1   | 2        | 3       | 4              |        |
|          | з      | 源静香           | 3      | 4         | 2008/08/01(12:07)    | 16    | [4] | きまりだから   | Х       | [1] [4] [6]    |        |
|          |        |               |        |           |                      |       |     | かみそり     | Ě       | [1][0][5]      |        |
|          | 4      | 剛田 武          | 3      | 4         | 2008/08/01(12:04)    | 24    | 0   | 0        | ó       | × ×            |        |
|          |        | 用ストレーフジナ      |        |           | 0000 (00 (04 (44 54) | 070   | [2] | かみそり     | У       | [1] [3] [6]    |        |
|          |        | ¥TLCOU入       | 2      | 4         | 2008/08/01(11:51)    | 372   | ×   | 0        | Ó       | ×              |        |
|          | 2      | ドラえもん         | 1      | 4         | 2008/08/01(12:04)    | 37    | [5] | きまりだから   | У       | [1][4]         |        |
|          | -      |               | · ·    | · ·       |                      | 0,    | ×   | ×        | $\circ$ | ×              |        |

# 4. アンケート

4.1 設定

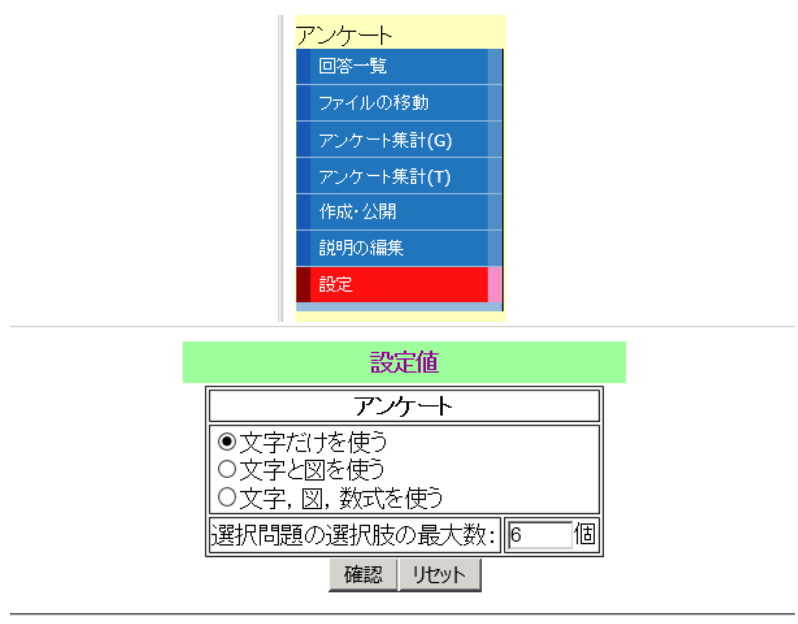

Copyright(C) 2006-2015 Akiyoshi Miyatake. All Rights Reserved.(2019/07/18)

アンケートは、以下の4種類の質問形式を用意している.

- ・選択式 ----- 選択肢から1つ選択する
- ・記述式 ----- 自由に記述する
- ・はい・いいえ式 ----- はい・いいえを選択する
- ・複数選択式----- 選択肢から複数選択する

管理者は,質問形式を選択し,質問,選択肢などを入力してアンケートを作成します。次の質 問を入力するときに,質問形式を変更すれば異なる質問形式を混在させることも可能です。

アンケートの結果を CSV 形式のファイルとしてダウンロードできます。

締め切り後のアンケートは,過去のものとして保存することができ,いつでも回答結果等を参 照できます。また,設問ごとの回答集計を表示することもできます。

# 4.1 アンケートの作成

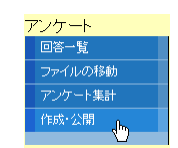

作成する質問形式を選択し「作成」をクリックします。

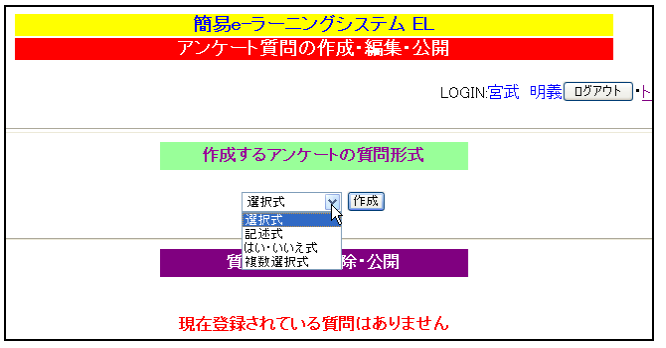

e) 選択式

質問, 選択肢を入力します。

|         |    | 選択式                                                                                                    |   |
|---------|----|----------------------------------------------------------------------------------------------------|---|
|         | 質問 | - 番好きな教科は何ですか。                                                                                                    | < |
| 「確認」をクリ | 回答 | 選択版<br>選択版<br>選択版<br>選択版<br>選択版<br>選択版<br>超科<br>選択版<br>超科<br>選択版<br>型科<br>選択版<br>型科<br>選択版<br>選択版<br>型科<br>選択版<br>型科<br>選択版<br>型<br>型<br>、<br>選択版<br>型<br>型<br>、<br>型<br>、<br>型<br>、<br>型<br>、<br>型<br>、<br>型<br>、<br>型<br>、<br>型<br>、<br>型<br>、 |   |
|         |    | <u>     質問のプレビュー </u> 【質問】 一番好きな教科は何ですか。     [1] 国語     [2] 算数     [3] 理科     [4] 社会                                                                                                    |   |

「修正」をクリックすれば、質問入力画面に戻ります。「保存」をクリックすれば登録されます。 「質問形式を変更する」をクリックすれば、最初の質問形式選択画面に戻ります。

保存、修正 クリア 質問形式を変更する

f) 記述式

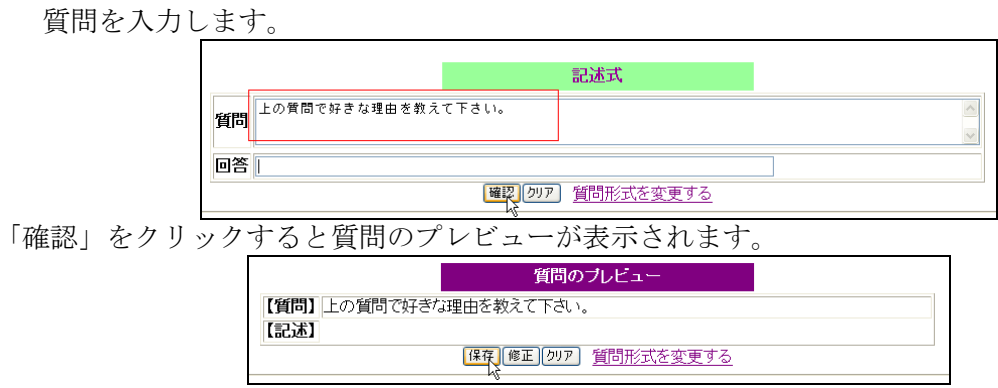

g) はい・いいえ式 質問を入力します。

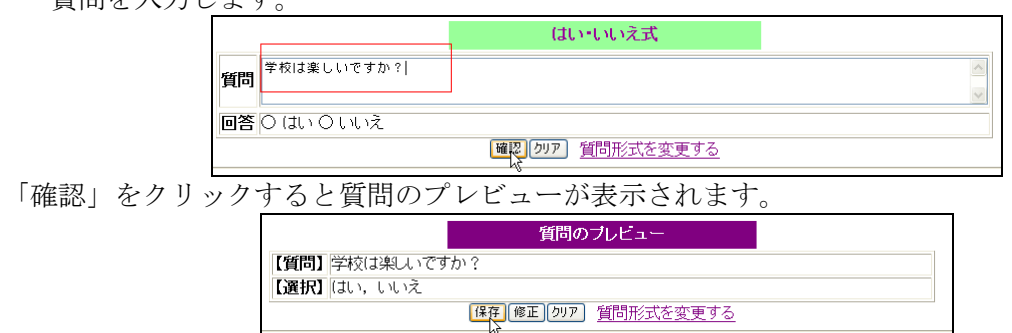

- h)複数選択式
  - 質問, 選択肢を入力します。

| _  |      |          |      |           | 複    | 数選択式    |    |   |  |
|----|------|----------|------|-----------|------|---------|----|---|--|
| 質問 | 好きな: | スポーツを遠   | んで下さ | ເກ (ເກ< ວ | でも)。 |         |    |   |  |
|    | 選択肢  | 1 サッカー   |      |           |      |         |    | ] |  |
| 口答 | 選択肢  | 2 ソフトボール |      |           |      |         |    |   |  |
| 凹谷 | 選択肢  | 3 水泳     |      |           |      |         |    |   |  |
|    | 選択肢  | 4 鉄棒     |      |           |      |         |    | ] |  |
|    |      |          |      | 確認        | クリア  | 質問形式を変更 | する |   |  |

「確認」をクリックすると質問のプレビューが表示されます。

| 質問の                                                                              | プレビュー     |
|----------------------------------------------------------------------------------|-----------|
| 【質問】好きなスポーツを選んで下さい(いくつう                                                          | でも)。      |
| <ul> <li>【1】 サッカー</li> <li>【2】 ソフトボール</li> <li>【3】 水泳</li> <li>【4】 鉄棒</li> </ul> |           |
| 保存 修正 クリア                                                                        | 質問形式を変更する |

# 4.2 アンケートの公開

質問形式選択の下に現在作成されている質問が表示されます。

| <u>簡易e-ラーニングシス</u>                   |                          |
|--------------------------------------|--------------------------|
| アンケート質問の作成・                          | 编集·公開                    |
|                                      | LOGIN:宮武 明義 ログアウト・トップページ |
|                                      |                          |
| 作成するアンケートの質                          | 問形式                      |
| · 選択式 🛛 🗸                            | 2                        |
| 質問の一覧と削除・                            | 公開                       |
|                                      |                          |
| 间除 No:1                              |                          |
| 【質問】一番好きな教科は何ですか。                    |                          |
| [1] 国語<br>[2] 算数<br>[3] 理科<br>[4] 社会 |                          |
| 削除 No:2                              |                          |
| 【質問】上の質問で好きな理由を教えて下さい。               |                          |
| 【記述】                                 |                          |
| 削除 No:3                              |                          |
| 【質問】学校は楽しいですか?                       |                          |
| 【選択】(はい, いいえ                         |                          |

「削除」ボタンをクリックすると、質問を削除できます。また、「公開する」をクリックすると学 習者にアンケートを公開します。一度公開すると編集できないので注意して下さい。

## 4.3 回答一覧

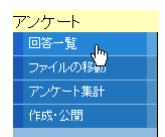

学習者の回答一覧を表示します。

|    |             | 的月~~                                   |       | ングシステム 日                  |        |                        |               |
|----|-------------|----------------------------------------|-------|---------------------------|--------|------------------------|---------------|
|    |             | アン                                     | τ-    |                           |        |                        |               |
|    |             |                                        | ,<br> |                           |        |                        |               |
|    |             |                                        |       | LOGIN                     | 宮:     | 武明義 ログアウ               | <u>・トッブペー</u> |
|    |             |                                        |       |                           |        |                        |               |
|    |             |                                        |       |                           |        |                        |               |
|    |             | 第                                      | 1 🗆   | アンケート                     |        |                        |               |
| 番日 | 氏名          | 回答日時                                   | 1     | 2                         | 3      | 4                      |               |
| 1  | 野比のび太       | 2008/08/01(15:24)                      | [3]   | 実験が楽しい                    | v      | [1][4]                 |               |
| 2  | ドラえもん       | 2008/08/01(15:27)                      | [2]   | 計算が得意だから                  | v      | [1][2][4]              |               |
|    |             |                                        |       |                           |        |                        |               |
| 3  | 源静香         | 2008/08/01(15:27)                      | [1]   | 本を読むのが楽しい                 | У      | [3]                    |               |
| 3  | 源静香<br>剛田 武 | 2008/08/01(15:27)<br>2008/08/01(15:28) | [1]   | 本を読むのが楽しい<br>漢字を書くのが得意だから | y<br>y | [3]<br>[1] [2] [3] [4] |               |

「CSV ファイルに保存する」をクリックすると、回答ファイルへのリンクが表示され、エクセルで開くことができる。

| <mark>簡易e-</mark> ラーニングシステム EL<br>アンケート回答一覧                                                                      |                                                         |
|----------------------------------------------------------------------------------------------------|---------------------------------------------------------|
| ファイルのダウンロード<br>又                                                                                                 | )GIN:宮武 明義 ログアウト・トップページ                                 |
| このファイルを開くか、または保存しますか?                                                                                            |                                                         |
| 名前: tmp.csv<br>種類: Microsoft Excel ワークシート, 309 バイト<br>発信元: localhost                                             |                                                         |
| 開(②) 保存⑤) キャンセル                                                                                                  | 3 4<br>y [1][4]                                         |
| ▼この種類のファイルであれば常に警告する(型)                                                                                          | y [1][2][4]                                             |
| インターネットのファイルは待に立たますが、ファイルによってはコンピュータに問題を<br>起こすものもあります。発信元が信頼できない場合は、このファイルを開いたり保<br>存したりしないでださい。 <u>ため性もの説明</u> | 、 y [3]<br>から y [1] [2] [3] [4]<br>フロード:回答をCSVファイルに保存する |

|   | A1 | -      | ★ 番号              |     |              |   |              |   |
|---|----|--------|-------------------|-----|--------------|---|--------------|---|
|   | A  | В      | С                 | D   | E            | F | G            | Τ |
| 1 | 番号 | 氏名     | 回答日時              | 1   | 2            | З | 4            |   |
| 2 | 1  | 野比のび太  | 2008/08/01(15:24) | [3] | 実験が楽しい       | У | [1][4]       |   |
| 3 | 2  | ドラえもん  | 2008/08/01(15:27) | [2] | 計算が得意だから     | У | [1][2][4]    |   |
| 4 | 3  | 源静香    | 2008/08/01(15:27) | [1] | 本を読むのが楽しい    | У | [3]          |   |
| 5 | 4  | 剛田 武 。 | 2008/08/01(15:28) | [1] | 漢字を書くのが得意だから | У | [1][2][3][4] |   |
|   |    |        |                   |     |              |   |              | - |

4.4 締め切り後のアンケートファイルの移動

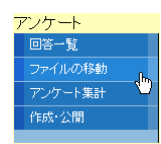

締め切った後の、アンケートと回答ファイルを別のディレクトリに移動します。

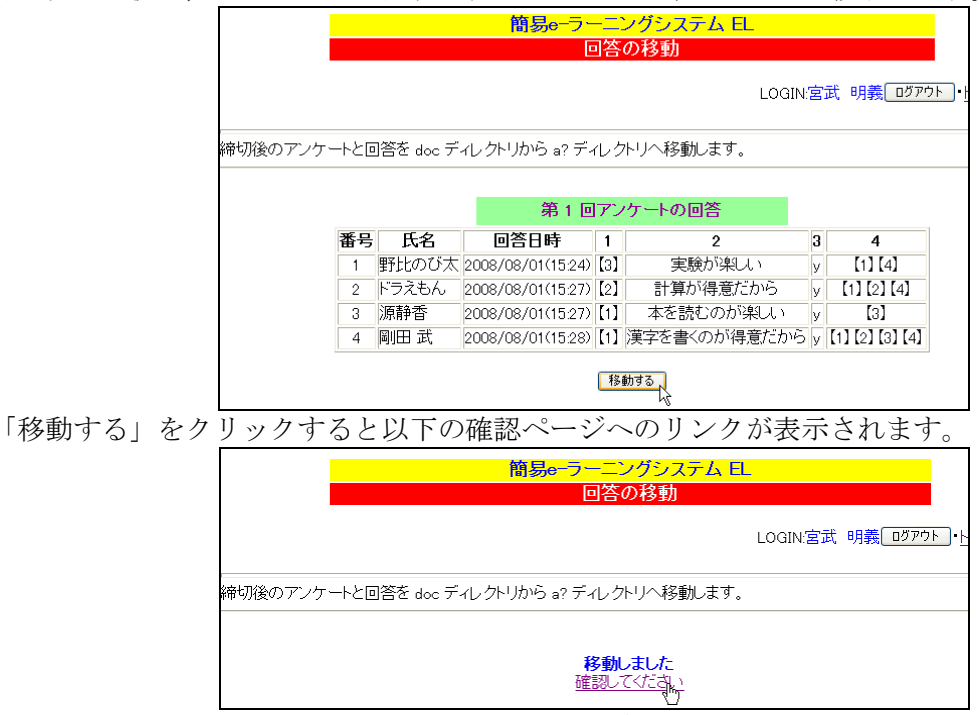

<sup>「</sup>確認してください」をクリックすると、回答一覧ページが表示され、過去のアンケート回答に 「第1回」のボタンが追加されます。ボタンをクリックすると回答が表示されます。

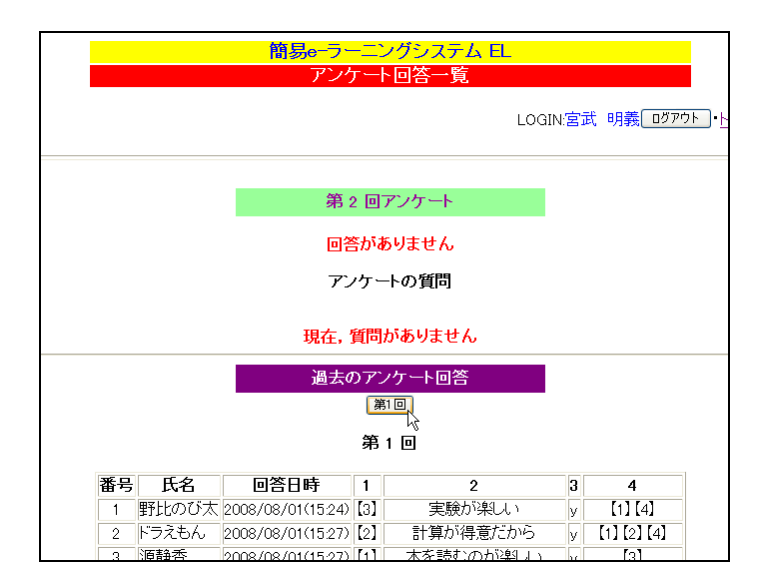

## 4.5 集計結果の表示

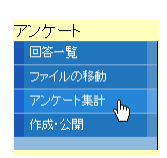

締め切った後のアンケート回答は,項目ごとに集計して表示することができます。過去のアン ケートの回数ボタン(たとえば「第1回」)をクリックすればその回の集計結果が表示されます。

|    |                                                                  | 間易印                  | フーーン                 | ソンステム | A EL |         |     |      |  |
|----|------------------------------------------------------------------|----------------------|----------------------|-------|------|---------|-----|------|--|
|    |                                                                  | 赤ゆら                  | <b>りり1<u>を</u>のフ</b> | ノリード来 | ta   |         |     |      |  |
|    |                                                                  |                      |                      |       | Ŀ    | OGIN:宮武 | 明義[ | ログアウ |  |
|    |                                                                  |                      |                      |       |      |         |     |      |  |
|    |                                                                  |                      | 過去の「                 | 了这作計  |      |         |     |      |  |
|    |                                                                  |                      | 第                    |       |      |         |     |      |  |
|    |                                                                  |                      |                      |       |      |         |     |      |  |
|    |                                                                  |                      | 昻                    | Ш     |      |         |     |      |  |
| 番号 |                                                                  |                      | 回答                   | §:回答数 |      |         |     |      |  |
| 1  | [1]:2<br>[2]:1<br>[3]:1                                          |                      |                      |       |      |         |     |      |  |
| 2  | 漢字を書くのが得<br>計算が得意だから<br>実験が楽しい:1<br>本を読むのが楽し                     | 意だから:1<br>::1<br>い:1 |                      |       |      |         |     |      |  |
| 3  | y:4                                                              |                      |                      |       | 2    |         |     |      |  |
| 4  | [1] [2] [3] [4] : 1<br>[1] [2] [4] : 1<br>[1] [4] : 1<br>[3] : 1 |                      |                      |       |      |         |     |      |  |

現在,複数選択方式の集計は,選択択ごとの集計ではなく,選択肢の選び方が同じ人数の集計になっています。

## 5. 配布ファイル

## 5.1 設定

| 配布ファイル |  |
|--------|--|
| 配布ファイル |  |
| 設定     |  |
|        |  |

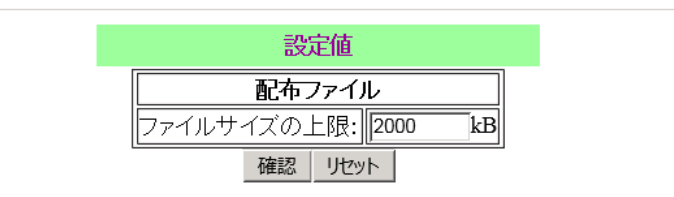

Copyright(C) 2006-2015 Akiyoshi Miyatake. All Rights Reserved.(2019/07/18)

学習者に配布したいファイルにコメントをつけてアップロードすることができ、また間違って アップロードしたファイルや不要となったファイルは簡単に削除できます。

「参照」をクリックすると、ファイルを選択するウィンドウが表示されるので、ファイルを選 んで「開く」をクリックします。

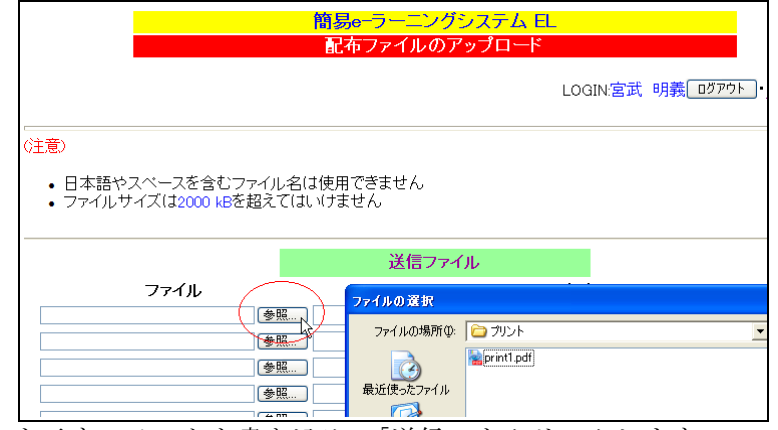

ファイルの内容を示すコメントを書き込み,「送信」をクリックします。 同時に複数のファイルをアップロードしたい場合は,「送信」をクリックする前に,「参照」でフ ァイルの選択とコメントの書き込みを繰り返して下さい。

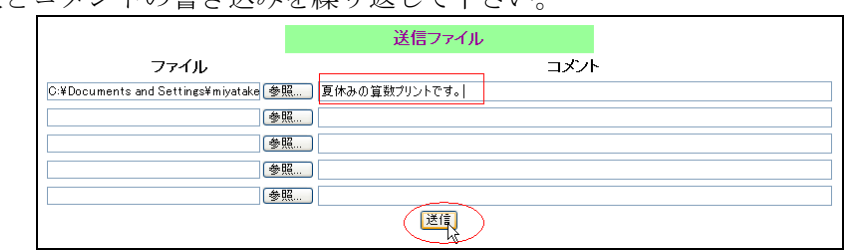

配布ファイル一覧に登録されます。

|               |            | 送信        |                 |         |
|---------------|------------|-----------|-----------------|---------|
|               | l          | 記布ファイル一覧  | i               |         |
| ファイル名         | サイズ        | コメント      | 最終更新            | fВ      |
| print1.pdf 削除 | ] 103KB 夏伊 | 木みの算数ブリント | です。2008/08/04 ' | 5:02:34 |

| 6.             | その他ツール   |
|----------------|----------|
| <mark>"</mark> | /一ル      |
|                | 揭示板      |
|                | 講義記録     |
|                | 用語集      |
|                | カレンダ     |
|                | HTMLエディタ |
|                |          |

6.1 揭示板

掲示板では、自由に書き込みと閲覧ができますが、書き込みを削除できるのは管理者だけです。

| <mark>簡易e-</mark> ラーニングシステム EL<br>掲示板                                            |
|----------------------------------------------------------------------------------|
| LOGIN宮武 明義 ログアウト・トッ                                                              |
| 新規メッセージ                                                                          |
| <b>なまえ:</b> 宮武 明義                                                                |
| タイトル: 回答: 1は素数?                                                                  |
| 内容: 11は実数ではありません。<br>1と自分自身以外に約数を持たない数(自分自身は1ではない)<br>つまり、約数が2つしかない数と考えればいいでしょう。 |
|                                                                                  |
| ログ                                                                               |
| <br>【タイトル】1は素数?                                                                  |
| (約容) 1は1と自分自身以外に約数を持たないのに素数ではないの?                                                |
| 【日時】2008/08/04(Mon)13:00:53 【名前】野比のび太                                            |

現在、ツリーやスレッドの機能はありません。

タイトルと内容を書き込むと、書き込んだ日時、書き込み者の氏名が併せて記録されます。

6.2 講義記録

講義記録では、授業を行った月日とメモを入力することで、授業番号とともに記録・公開できます。

授業日の選択と内容の書き込みを行い「保存」をクリックします。

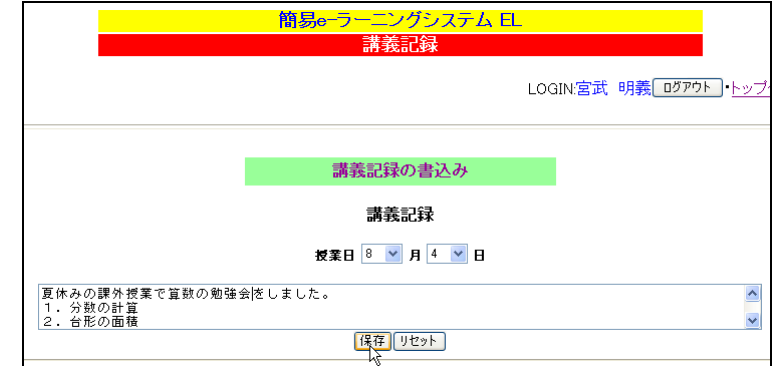

講義番号とともに、内容が表示されます。また、「削除」をクリックすると記録が削除されます。 講義番号は、日付順に自動で付けられます。

| <u>~</u> | 2. 台形の面積                                                                                                    |
|----------|----------------------------------------------------------------------------------------------------|
|          | 保た。リセット                                                                                                    |
|          |                                                                                                    |
|          | 講義記録の内容                                                                                                    |
|          | No. 月日 内 容                                                                                                    |
|          | 1 削除<br>8 4 夏休みの課外授業で算数の勉強会をしました。<br>1. 分数の計算<br>2. 台形の面積                                                                        |
|          | 講義記録の内容           No.         月日         内         容           1         創除みの課外授業で算数の勉強会をしました。         1. 分数の計算         2. 台形の面積 |

## 6.3 用語集

用語集では、用語と意味を書き込むと書き込んだ日時、書き込み者の氏名が併せて記録されま す。

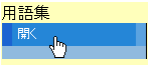

用語と意味を書き込み,「書込み」をクリックします。登録済みの用語は,「削除」をクリック すれば削除されます。

|      | 簡易ーラーニングシステム 日.                                         |
|------|---------------------------------------------------------|
|      | 用語集                                                     |
|      | LOGIN:宮武 明義 <u>ログアウト</u> ・トッ                            |
|      | 新規用語                                                    |
| 登録者: | 宮武 明義                                                   |
| 用語:  | 素因数そいんすう)                                               |
| 意味:  | ある自然数の約数になる業数<br>たとえば 60=2×2×3×5なので<br>60の素因数は 2,3,5となる |
|      | ·<br>書込み<br>次                                           |
|      | 用語集                                                     |
| 【用語】 | 素数(そすう)                                                 |
| 【意味】 | 2以上の自然数の中で,約数として1と自分自身しか持たない数                           |
|      | 【登録日時】2008/08/04(Mon)10:44:16 【登録者】宮武 明義                |
| 【用語】 | 約数(やくすう)                                                |
| 【意味】 | ある数aがbで割り切れるとき,bをaの約数という                                |

6.4 カレンダ

現在,カレンダはWeb上で無料配布されているオープンソースのPHP スクリプトを改造して使用しています。

行事等の書込みや修正ができるのは、管理者だけです。

カレンダに行事を追加するには、カレンダ下の「新規登録」をクリックします。

|                                       |    |    |       | L  | .OGIN:宮武 明義                   | <u>- ログアウト</u> ・トップ |
|---------------------------------------|----|----|-------|----|-------------------------------|---------------------|
| <u>前月</u>                             |    |    | 2008年 | 8月 |                               | <u>次</u> 月          |
| В                                     | 月  | 火  | 水     | 木  | 金                             | ±                   |
|                                       |    |    |       |    | 1                             | 2                   |
| 3                                     | 4  | 5  | 6     | 7  | 8                             | 9                   |
| 10                                    | 11 | 12 | 13    | 14 | 15                            | 16                  |
| 17                                    | 18 | 19 | 20    | 21 | 22 <u>編集</u><br>全校登校日         | 23                  |
| 24                                    | 25 | 26 | 27    | 28 | 29 <u>編集</u><br>宿題を確認しま<br>ょう | ບ <mark>30</mark>   |
| 31 <mark>編集</mark><br>明日から授業<br>始まります | が  |    |       |    |                               |                     |

日付、コメントを設定し、「登録/更新」をクリックします。

| 24                                             | 25                      | 26                    | 27           | 28       | <b>29</b> <u>編集</u><br>宿題を確認しまし<br>ょう | 30 |
|------------------------------------------------|-------------------------|-----------------------|--------------|----------|---------------------------------------|----|
| <mark>31 <sub>編集</sub></mark> 明日から授業が<br>始まります |                         |                       |              |          |                                       |    |
|                                                | 日付: 2008                | ▼年8 ▼月4               | <b>▼</b> B   |          |                                       |    |
|                                                | コメント: 10:00<br>強会       | 算数の勉 ▲                | コメント文        | 【字色: ⊙ 黒 | ○青 ○赤 ○                               | 緑  |
|                                                | 登録/更新                   |                       |              |          |                                       |    |
| :                                              | お好きな日(こち)<br>※コメントがなければ | こコメントを登録<br>「記事は登録されま | できます。<br>せん。 |          |                                       |    |

行事がカレンダに登録されます。

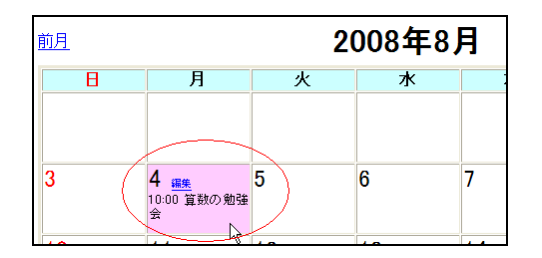

ー度入力した行事を編集するには、行事の上にある「編集」をクリックして同様に書き込んで下 さい。また、「この記事を削除」で削除することもできます。

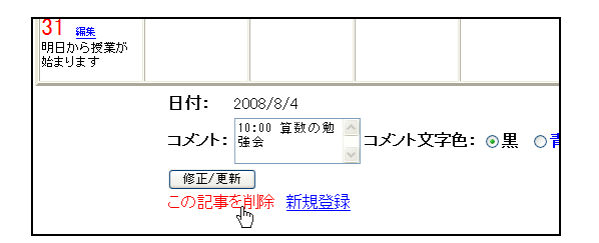

### 7. 小テスト問題, アンケート質問の拡張

標準の小テスト問題やアンケート質問は、テキストだけしか使用できませんが、図や数式を用いた問題・質問も作成できるように拡張したものを用意しています。左サイドメニューの設定で変更できます。

| 設定値             |
|-----------------|
| 小テスト            |
| 0文字だけを使う        |
|                 |
|                 |
| 選択同題の選択肢の最人致: し |
| 確認 リセット         |

| 設定値               |
|-------------------|
| <u> </u>          |
| ●文字だけを使う          |
| 0文字と図を使う          |
| ○文字, 図, 数式を使う     |
| 選択問題の選択肢の最大数: 6 個 |
| 確認 リセット           |

Copyright(C) 2006-2015 Akiyoshi Miyatake. All Rights Reserved.(2019/07/18)

Copyright(C) 2006-2015 Akiyoshi Miyatake. All Rights Reserved.(2019/07/18)

途中で「文字だけを使う」や「文字と図を使う」に変更しても、「文字と図を使う」や「文字, 図,数式を使う」の設定で過去に実施した小テストやアンケートの図や数式はそのまま表示されま す。

以下では、小テストの例で説明します。

## 7.1 図を用いた問題

図を用いた小テストの作成例

「参照」で図のファイル(JPEG 形式)を選択します。

|    | 記述問題                                                         |   |
|----|--------------------------------------------------------------|---|
| 問題 | 法の一次開数のグラフから傾きを求めよ。                                          | < |
| 义  | C:#Documents and Settings#miyatake#デスクトップ#プリント#グラフ1.JPG (後親) |   |
| 正解 | 2                                                            |   |
| 解説 | 点〈0, − 4〉,〈2, 0 )を通るので傾きは4/2                                 | ~ |
|    | -<br>確認 (カリア) 問題形式を変更する                                      |   |

問題文の下に図が表示されます。

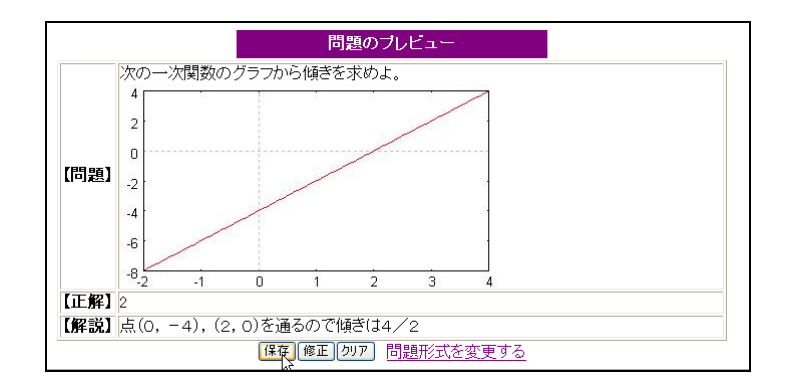

## 7.2 数式を用いた問題

数式を表示するために mimetex を使用しています。<u>http://localhost/el3/mimetex.html</u> が正しく表示されれば mimetex はインストールされています。

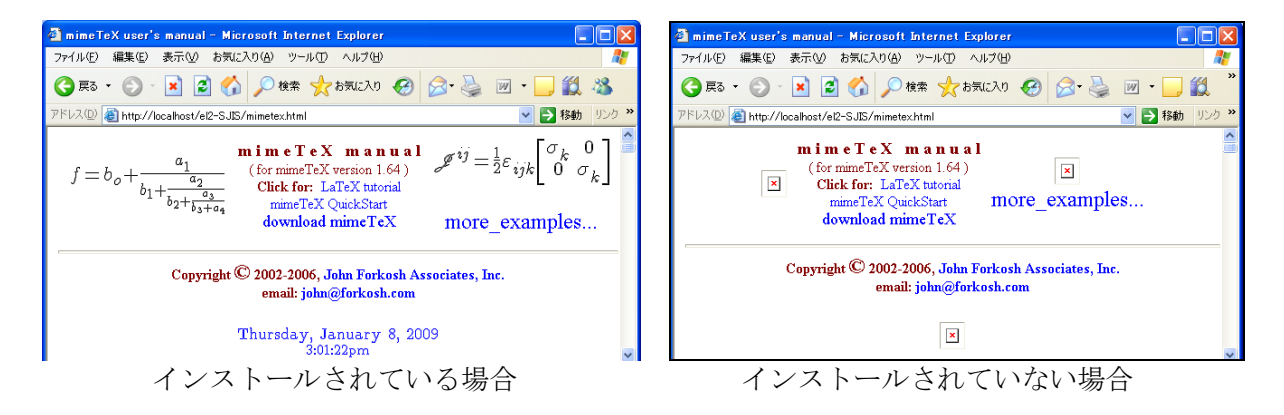

正しく表示されない場合は、インストールガイドに従って mimetex をインストールしてください。

数式を用いた小テストの作成例

数式は、TeXの数式モードのコマンドを#で囲んで記述します。

|    | 選択問題                                                                                                    |   |
|----|----------------------------------------------------------------------------------------------------|---|
| 問題 | #¥frac{5}{12}+¥frac{3}{16}♯を計算すると次のどれになるでしょう。                                                                                                    | ~ |
| 汊  |                                                                                                    |   |
| 正解 | <ul> <li>○選択肢は #¥fracBi28#</li> <li>○選択肢は #¥fracBi7#</li> <li>○選択肢は #¥fracDi7#</li> <li>○選択肢は #¥fracDi7#</li> <li>○選択肢は #¥fracDi7#</li> <li>○選択肢は #¥fracDi7#</li> <li>○選択肢も</li> </ul> |   |
| 解説 | 分母を通分すると1/12-3#411,(1/16-4#411より、1/13#4#4=4812となる。<br>分子は、1/15#4+8#8=2811となる。                                                                                                    | < |
|    | · · · · · · · · · · · · · · · · · · ·                                                                                                    |   |

コマンドのところが数式で表示されます。

|      |                                                              |                                           | 問題のブレビュー                      |  |
|------|--------------------------------------------------------------|-------------------------------------------|-------------------------------|--|
| 【問題】 | $\frac{5}{12}$ -                                             | ⊦ <u>3</u><br>16を計                        | 算すると次のどれになるでしょう。              |  |
| 【選択】 | [1]<br>[2]<br>[3]<br>[4]                                     | 8<br>28<br>15<br>48<br>2<br>7<br>29<br>48 |                               |  |
| 【正解】 | [4]                                                          |                                           |                               |  |
| 【解説】 | i)分母を通分すると12=3*4。16=4*4より、3*4*4=48となる。<br>分子は、5*4+3*3=29となる。 |                                           |                               |  |
|      |                                                              | 19                                        | 存[修正]のリア] 数式を入力するには 問題形式を変更する |  |

# 【更新履歴】

令和2年4月13日 el3用に修正した初版